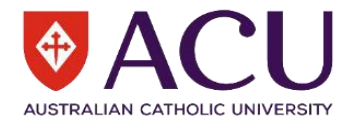

## Developing an Action Plan to resolve a Hazard

When developing an Action Plan to resolve a hazard (something which may cause harm, e.g. crossing roads in busy traffic conditions, stress or inadequate lighting in stairways), consult with the necessary staff in order to apply Control Measures (treatments) as their support is needed to ensure that these measures are applied.

When making decisions about these control measures within the Action Plan, it is always important to ask, 'Will these corrective actions prevent an incident?' If the answer is 'yes', then you are on the right track, and if the answer is 'no' alternative controls should be considered.

| What appears on screen                                                                                                    | Instructions                                                                                                    |
|----------------------------------------------------------------------------------------------------|----------------------------------------------------------------------------------------------------|
|                                                                                                    | Step 1:                                                                                                    |
| C Refresh      Notification Centre      Interf iomanage      Interf iomanage      Interf iomanage      Interf iomanage      Interf iomanage      Interf iomanage | <ul> <li>When a hazard has been assigned to you to review and develop an Action Plan, you will be notified by:</li> <li>Email notification (from donotreply@riskware.net.au) outlining the bazard details and guidance on how to approximate the bazard details and guidance on how to be approximate to bazard details and guidance on how to be approximate to bazard details approximate to bazard details and guidance on how to be approximate to bazard details approximate to bazard details ap</li></ul> |
| Report<br>Something<br>Cick Here to Report an Incident or Hazerd                                                                                                 | <ul> <li>A prompt action within the riskware 'Home Page' tab;<br/>and</li> <li>Email reminders about the deadlines which you have<br/>set within your Action Plan.</li> </ul>                                                                                                    |
|                                                                                                    | Click on 'I need to manage'.                                                                                                    |
| E QACU   Marage<br>1 1 √ 1 → V → V → V → V → V → V → V → V → V →                                                                                                 | Step 2:<br>Select the hazard you'd like to work on. All tasks requiring<br>your action will appear here.                                                                                                    |
| View<br>Print >                                                                                                    | You can either select the hazard directly or click the three dots on the right-hand side and choose 'View'.                                                                                                    |
| Edit  Edit  Transfer  Invite Cancel Close Audit Trail  E, Manage Notes                                                                                           | It is recommended to review the details of the hazard before completing the Action Plan.                                                                                                    |
|                                                                                                    | Step 3:                                                                                                    |
| ← Back 🖶 Print 🔲 Not 🗲 ☴, Manage 💙 Edit 🚥                                                                                                    | When you're ready to manage the report and begin the Action Plan, select 'Manage' from the top menu.                                                                                                    |
| Logged Date Status Description                                                                                                    | Alternatively, you can access it from the page mentioned in Step 2 by clicking the icon next to the three dots.                                                                                                    |
| <ul> <li>← Back ➡ Print □ Notes ➡ Manage ✓ Edit</li> <li>← Invite</li> <li>→ Transfer</li> <li>□ Audit Trait</li> </ul>                                          | If you'd like other staff members to view the hazard and<br>help complete the Action Plan, click the three dots on the<br>right-hand side and select 'Invite'.                                                                                                    |

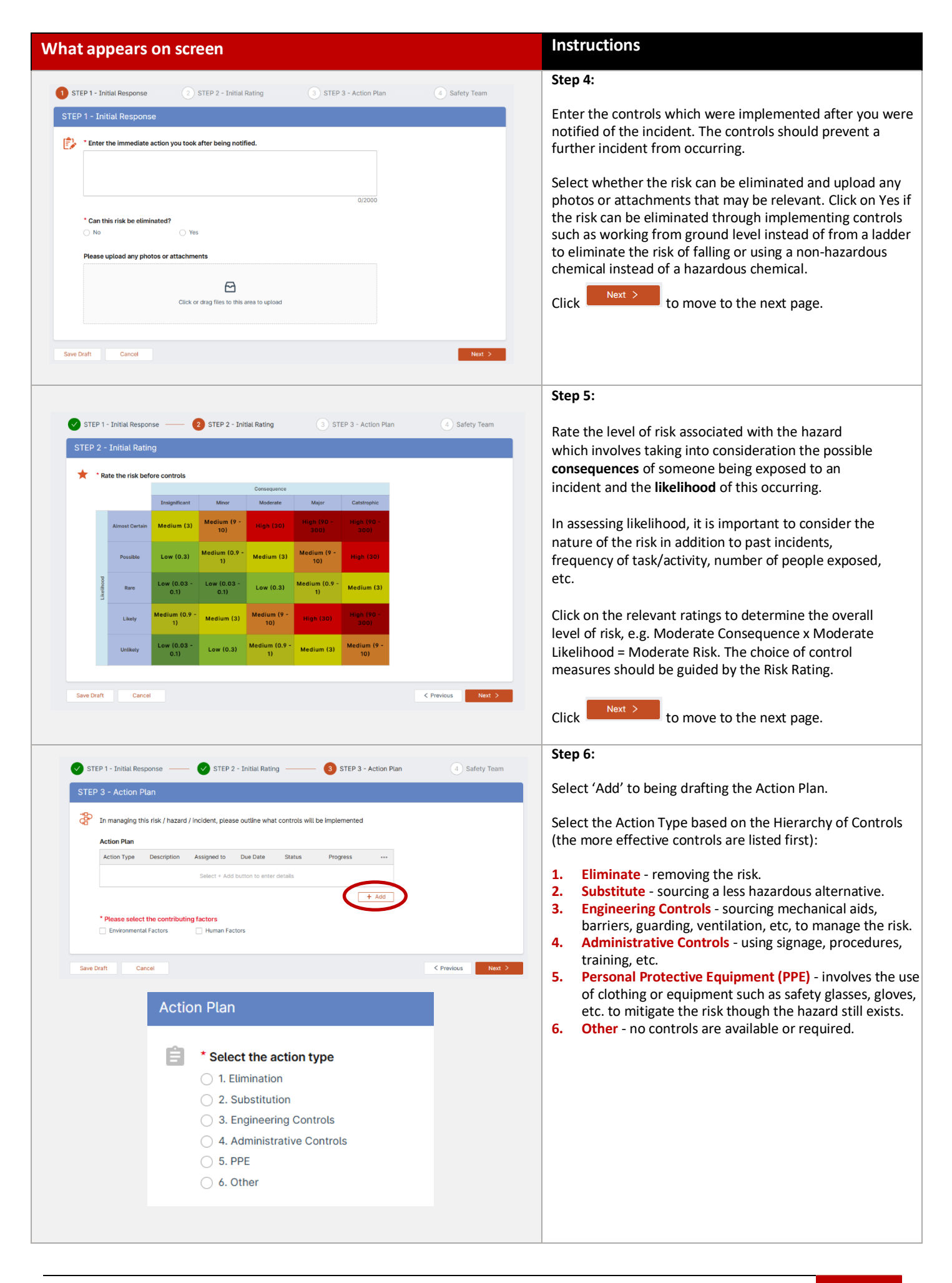

| at appears on screen                                                                                                    |                                                                                                    |                                                                                                    |     | Instructions                                                                                                    |
|----------------------------------------------------------------------------------------------------|----------------------------------------------------------------------------------------------------|----------------------------------------------------------------------------------------------------|-----|----------------------------------------------------------------------------------------------------|
| Describe the task                                                                                                    |                                                                                                    |                                                                                                    |     | Step 7:                                                                                                    |
| Clearly describe the task so that the p                                                                                                    | person responsible understands                                                                                                    | what needs to be done                                                                                                 |     | Outline the specific action required to manage the hazard, providing clear and detailed guidance so the person responsible understands exactly what needs to be done.                                                                                                    |
| * Salaat who is responsible                                                                                                    |                                                                                                    | 0/20                                                                                                    | 000 | Select the person responsible and enter the Target<br>Completion Date. If assigning the task to another staff                                                                                                    |
| Select a Person                                                                                                    |                                                                                                    | ۹ ۷                                                                                                    | ,   | member, contact them to confirm they can complete it by<br>the specified date. Once the Action Plan is submitted, all                                                                                                    |
| * 5                                                                                                    |                                                                                                    |                                                                                                    |     | assigned individuals will receive notifications and reminder<br>emails                                                                                                    |
| Enter the target completion date                                                                                                    |                                                                                                    |                                                                                                    |     |                                                                                                    |
| Select date                                                                                                    |                                                                                                    |                                                                                                    |     | Set the task status to "To Do", "Doing", or "Done". If implementation of the proposed controls has already                                                                                                    |
| Status                                                                                                    |                                                                                                    |                                                                                                    |     | begun, enter the percentage completed.                                                                                                    |
| To Do                                                                                                    |                                                                                                    | ~                                                                                                    |     | Click Add to include this task in the Action Plan.                                                                                                    |
| To Do                                                                                                    |                                                                                                    |                                                                                                    |     | Repeat the above steps for each relevant task that needs to                                                                                                    |
| Done                                                                                                    |                                                                                                    |                                                                                                    |     | be added.                                                                                                    |
| Progress                                                                                                    |                                                                                                    |                                                                                                    |     |                                                                                                    |
|                                                                                                    |                                                                                                    |                                                                                                    |     |                                                                                                    |
| 0% 25%                                                                                                    | 50% 75%                                                                                                    | 100%                                                                                                    |     |                                                                                                    |
|                                                                                                    |                                                                                                    |                                                                                                    |     |                                                                                                    |
|                                                                                                    |                                                                                                    |                                                                                                    |     |                                                                                                    |
| Please select the contributing factors 2 Environmental Factors  Human Factors                                                                                                    |                                                                                                    |                                                                                                    |     | Step 8:                                                                                                    |
| Please select the contributing factors         2 Environmental Factors         Human Factors         Hard and the select one or more environmental factors         Air quality & Ventilation (ventilation issues / dust, fumes & dust, fumes and the select one of the select one of the select one select one select one of the select one of the select                                                                                                    | t gases, indoor air quality issues)                                                                                                    |                                                                                                    |     | Step 8:<br>Select any Environmental Factors and/or Human Factors<br>that contributed to the incident occurring.                                                                                                    |
| Please select the contributing factors         2 Environmental Factors       Human Factors         1 Environmental Factors       Human Factors         1 Air quality & Ventilation (ventilation issues / dust, fumes & Temperature (hot & cold internal temperatures)         1 Noise       Uphting         1 Surface conditions (slippery / uneven surfaces)                                                                                                    | 4 gases, indoor air quality issues)                                                                                                    |                                                                                                    |     | Step 8:<br>Select any Environmental Factors and/or Human Factors<br>that contributed to the incident occurring.<br>Click Next > to move to the next page.                                                                                                    |
| Please select the contributing factors  Please select one or more environmental factors  Air quality & Ventilation (ventilation issues / dust, fumes & I dust, fumes & Control of the select one or more environmental factors  Air quality & Ventilation (ventilation issues / dust, fumes & Ughting  Surface conditions (slippery / uneven surfaces)  Biological (presence of mould / mildew / exposure to bloc Ergonomics (poor workstation design, seating, equipmen                                                                                                    | Lgases, indoor air quality issues)<br>ody or bodily fluids / infectious pathogens)<br>t)                                                                                                    |                                                                                                    |     | Step 8:<br>Select any Environmental Factors and/or Human Factors<br>that contributed to the incident occurring.<br>Click Next > to move to the next page.                                                                                                    |
| Please select the contributing factors  Please select one or more environmental factors  Human Factors  Har quality & Ventilation (ventilation issues / dust, fumes #  Temperature (hot & cold internal temperatures)  Noise  Lighting  Surface conditions (slippery / uneven surfaces)  Biological (presence of mould / mildew / exposure to bloc  Ergonomics (poor workstation design, seating, equipmen Outdoor conditions                                                                                                    | t gases, indoor air quality issues)<br>ody or bodily fluids / infectious pathogens)<br>t)<br>• Please select the contributing                                                                                                    | factors                                                                                                    |     | Step 8:<br>Select any Environmental Factors and/or Human Factors<br>that contributed to the incident occurring.<br>Click Next > to move to the next page.                                                                                                    |
| Please select the contributing factors         2 Environmental Factors         Human Factors         Hair quality & Venitation (ventilation issues / dust, fumes 8/         Temperature (hold & cold internal temperatures)         Noise         Surface conditions (slippery / uneven surfaces)         Biological (presence of mould / mildew / exposure to bloc         Ergonomics (poor workstation design, seating, equipmen         Outdoor conditions         Chemical         Manual Handling                                                                                                    | t gases, indoor air quality issues)<br>ody or bodily fluids / infectious pathogens)<br>t)<br>Please select the contributing<br>Environmental Factors                                                                                                    | J <b>factors</b><br>☑ Human Factors                                                                                   |     | Step 8:<br>Select any Environmental Factors and/or Human Factors<br>that contributed to the incident occurring.<br>Click Next > to move to the next page.                                                                                                    |
| Please select the contributing factors  Please select one or more environmental factors  tease select one or more environmental factors  Air quality & Ventilation (ventilation issues / dust, fumes & Temperature (hot & cold internal temperatures) Noise  Lighting Surface conditions (slippery / uneven surfaces) Biological (presence of mould / mildew / exposure to bloc Frgonomics (poor workstation design, seating, equipmen Outdoor conditions Chemical Manual Handling Fire Jinfrastructure hazards (stairwell / footpath / car park)                                                                                                    | k gases, indoor air quality issues)<br>ody or bodily fluids / infectious pathogens)<br>t)<br><b>* Please select the contributing</b><br>Environmental Factors<br><b>Please select one or more hum</b>                                                                                                    | j factors<br>☑ Human Factors<br>an factors                                                                            |     | Step 8:<br>Select any Environmental Factors and/or Human Factors<br>that contributed to the incident occurring.<br>Click Next > to move to the next page.                                                                                                    |
| Please select the contributing factors  Forwironmental Factors  Human Factors  Human Factors  Har quality & Ventilation (ventilation issues / dust, fumes &  Air quality & Ventilation (ventilation issues / dust, fumes &  Har quality & Ventilation (ventilation issues / dust, fumes &  Koise  Gotting  Surface conditions (slippery / uneven surfaces)  Biological (presence of mould / mildew / exposure to bloc  Frgonomics (poor workstation design, seating, equipmen  Outdoor conditions  Chemical  Manual Handling  Fire  Infrastructure hazards (stairwell / footpath / car park)  Uncatagorised  Equipment Fault / Fallure                                                                                                    | t gases, indoor air quality issues)  bdy or bodily fluids / infectious pathogens)  t  Please select the contributing Environmental Factors  Please select one or more hum Improper use of equipment Fatigue                                                                                                    | I factors<br>V Human Factors<br>an factors                                                                            |     | Step 8:<br>Select any Environmental Factors and/or Human Factors<br>that contributed to the incident occurring.<br>Click Next > to move to the next page.                                                                                                    |
| Please select the contributing factors  Please select one or more environmental factors  Air quality & Ventilation (ventilation issues / dust, fumes 4  Temperature (hot & cold internal temperatures)  Noise Ughting Surface conditions (slippery / uneven surfaces) Biological (presence of mould / mildew / exposure to bloc Ergonomics (poor workstation design, seating, equipmen Outdoor conditions Chemicat Annual Handing Frie Infrastructure hazards (stairwell / footpath / car park) Uncatagorised Equipment Fault / Failure                                                                                                    | t gases, indoor air quality issues)<br>bdy or bodity fluids / infectious pathogens)<br>t)<br>• Please select the contributing                                                                                                    | J factors<br>☑ Human Factors<br>an factors<br>/ Risk Assessment                                                       |     | Step 8:<br>Select any Environmental Factors and/or Human Factors<br>that contributed to the incident occurring.<br>Click Next > to move to the next page.                                                                                                    |
| Please select the contributing factors         Invironmental Factors         Human Factors         Harquality & Ventilation (ventilation issues / dust, fumes &         Air quality & Ventilation (ventilation issues / dust, fumes &         Temperature (hot & cold internal temperatures)         Noise         Lighting         Surface conditions (slippery / uneven surfaces)         Biological (presence of mould / mildew / exposure to bloc         Commics (poor workstation design, seating, equipmen         Outdoor conditions         Chemical         Manual Handing         Fire         Infrastructure hazards (stairwell / footpath / car park)         Uncatagorised         Equipment Fault / Failure                                                                                                    | t gases, indoor air quality issues)  bdy or bodily fluids / infectious pathogens)  t)  Please select the contributing Environmental Factors  Please select one or more hum. Improper use of equipment Fatigue Inadequate Safe Work Practice Inadequate or delayed first aid I ack of supervision                                                                                                    | J factors<br>✓ Human Factors<br>an factors<br>/ Risk Assessment<br>response                                           |     | Step 8:<br>Select any Environmental Factors and/or Human Factors<br>that contributed to the incident occurring.<br>Click Next > to move to the next page.                                                                                                    |
| Please select the contributing factors         Invironmental Factors         Human Factors         Marcuality & Venitiation (venitiation issues / dust, fumes & factors)         Noise         Lighting         Surface conditions (slippery / uneven surfaces)         Biological (presence of mould / mildew / exposure to bloc         Outdoor conditions         Outdoor conditions         Chemical         Manual Handling         Fire         Infrastructure hazards (stairwell / footpath / car park)         Uncatagorised         Equipment Fault / Failure                                                                                                    | a gases, indoor air quality issues)  bdy or bodily fluids / infectious pathogens)  t)  Please select the contributing Environmental Factors  Please select one or more hum Improper use of equipment Fatigue Inadequate Safe Work Practice Inadequate Safe Work Practice Act of supervision Not following safe work procedit                                                                                                    | I factors<br>☑ Human Factors<br>an factors<br>/ Risk Assessment<br>response<br>ures                                   |     | Step 8:<br>Select any Environmental Factors and/or Human Factors<br>that contributed to the incident occurring.<br>Click Next > to move to the next page.                                                                                                    |
| Please select the contributing factors         Environmental Factors         Human Factors         Har quality & Ventilation (ventilation issues / dust, fumes & factors)         Temperature (hot & cold internal temperatures)         Noise         Liphting         Surface conditions (slippery / uneven surfaces)         Biological (presence of mould / mildew / exposure to blox         Chidom conditions         Charlow Conditions         Coldoor conditions         Prime         Infrastructure hazards (stairwell / footpath / car park)         Uncatagorised         Equipment Fault / Failure                                                                                                    | A gases, indoor air quality issues)  bdy or bodily fluids / infectious pathogens)  t  Please select the contributing Environmental Factors  Please select one or more hum. Improper use of equipment Fatigue Inadequate Safe Work Practice Inadequate Safe Work Practice Inadequate safe work procedu Stress                                                                                                    | I factors I Human Factors an factors / Risk Assessment response ures                                                  |     | Step 8:<br>Select any Environmental Factors and/or Human Factors<br>that contributed to the incident occurring.<br>Click Next > to move to the next page.                                                                                                    |
| Please select the contributing factors         Environmental Factors         Human Factors         Har quality & Ventilation (ventilation issues / dust, fumes 8         Air quality & Ventilation (ventilation issues / dust, fumes 8         Noise         Lighting         Surface conditions (slippery / uneven surfaces)         Biological (presence of mould / mildew / exposure to blox         Chemical         Manual Handling         Fire         Infrastructure hazards (stairwell / footpath / car park)         Uncatagorised         Equipment Fault / Failure                                                                                                    | t gases, indoor air quality issues)  bdy or bodity fluids / infectious pathogens)  t <b>* Please select the contributing</b> Environmental Factors <b>Please select one or more hum</b> Improper use of equipment  Fatigue  Inadequate Safe Work Practice Inadequate safe Work Practice Stress Poor task design or Workload Inadequate training                                                                                                    | I factors I Human Factors an factors / Risk Assessment response ures                                                  |     | Step 8:<br>Select any Environmental Factors and/or Human Factors<br>that contributed to the incident occurring.<br>Click Next > to move to the next page.                                                                                                    |
| Please select the contributing factors         Invironmental Factors         Human Factors         Har quality & Ventilation (ventilation issues / dust, fumes 4         Temperature (hot & cold internal temperatures)         Noise         Liphing         Surface conditions (slippery / uneven surfaces)         Biological (presence of mould / mildew / exposure to bloc         Ergonomics (poor workstation design, seating, equipmen         Outdoor conditions         Chemical         Manual Handing         Fire         Infrastructure hazards (stairwell / footpath / car park)         Uncatagorised         Equipment Fault / Failure                                                                                                    | t gases, indoor air quality issues)  bdy or bodity fluids / infectious pathogens)  t)  Please select the contributing Environmental Factors  Please select one or more hum. Improper use of equipment Fatigue Inadequate Safe Work Practice Inadequate or delayed first aid of Lack of supervision Not following safe work procedu Stress Poor task design or Workload Inadequate training Unauthorised performance of ta                                                                                                    | I factors<br>✓ Human Factors<br>an factors<br>/ Risk Assessment<br>response<br>ures<br>sks                            |     | Step 8:<br>Select any Environmental Factors and/or Human Factors<br>that contributed to the incident occurring.<br>Click Next > to move to the next page.                                                                                                    |
| Please select the contributing factors         Invironmental Factors         Human Factors         Har quality & Ventilation (ventilation issues / dust, fumes &         Tar quality & Ventilation (ventilation issues / dust, fumes &         In quality & Ventilation (ventilation issues / dust, fumes &         Indicating         Surface conditions (slippery / uneven surfaces)         Biological (presence of mould / mildew / exposure to bloc         Chemical         Manual Handing         Fire         Infrastructure hazards (stairwell / footpath / car park)         Uncatagorised         Equipment Fault / Failure                                                                                                    | t gases, indoor air quality issues)  bdy or bodity fluids / infectious pathogens)  ty  Please select the contributing Environmental Factors  Please select one or more hum Improper use of equipment Fatigue Inadequate Safe Work Practice Inadequate or delayed first aid i Lack of supervision Not following safe work procede Stress Poor task design or Workload Inadequate training Unauthorised performance of te Failure to prepare for emergenc Inadequate softy signage / ba                                                                         | J factors  ✓ Human Factors an factors / Risk Assessment response ures sks ies                                         |     | Step 8:<br>Select any Environmental Factors and/or Human Factors<br>that contributed to the incident occurring.<br>Click Next > to move to the next page.                                                                                                    |
| Please select the contributing factors  Please select one or more environmental factors  Carbon environmental Factors  Carbon environmental factors  Carbon environmental factors  Carbon | t gases, indoor air quality issues)  bdy or bodily fluids / infectious pathogens)  t)  Please select the contributing Environmental Factors  Please select one or more hum Improper use of equipment Fatigue Inadequate Safe Work Practice Inadequate Safe Work Practice Lack of supervision Not following safe work procedd Stress Poor task design or Workload Inadequate training Unauthorised performance of ta Faliure to prepare for emergenc. Inadequate safety signage / baa Working Alone                                                            | I factors<br>✓ Human Factors<br>an factors<br>/ Risk Assessment<br>response<br>ures<br>sks<br>les<br>tricade          |     | Step 8:<br>Select any Environmental Factors and/or Human Factors<br>that contributed to the incident occurring.<br>Click Next > to move to the next page.                                                                                                    |
| Please select the contributing factors         Invironmental Factors         Human Factors         Har quality & Ventilation (ventilation issues / dust, furmes I i         Air quality & Ventilation (ventilation issues / dust, furmes I i         Noise         Lighting         Surface conditions (slippery / uneven surfaces)         Biological (presence of mould / mildew / exposure to bloc         Cregonomics (poor workstation design, seating, equipmen         Outdoor conditions         Chemical         Manual Handling         Fire         Infrastructure hazards (stairwell / footpath / car park)         Uncatagorised         Equipment Fault / Failure                                                                                                    | t gases, indoor air quality issues)  bdy or bodity fluids / infectious pathogens)  * Please select the contributing Environmental Factors  Please select one or more hum Improper use of equipment Fatigue Inadequate Safe Work Practice Inadequate or delayed first aid of Lack of supervision Not following safe work procede Stress Poor task design or Workload Inadequate training Unauthorised performance of tt Failure to prepare for emergenc Inadequate safety signage / baa Working Alone Other Rating                                             | factors ✓ Human Factors an factors / Risk Assessment response ures sks ies rricade n 3afetu Tet                       | am  | Step 8:<br>Select any Environmental Factors and/or Human Factors that contributed to the incident occurring.<br>Click Next > to move to the next page.                                                                                                    |
| Please select the contributing factors         Image: Invironmental Factors         Human Factors         Har quality & Ventitation (ventitation issues / dust, fumes 1)         Temperature (hot & cold internal temperatures)         Noise         Lighting         Surface conditions (slippery / uneven surfaces)         Biological (presence of mould / mildew / exposure to bloc         Contoor conditions         Chemical         Manual Handling         Fire         Infrastructure hotastards (stairwell / footpath / car park)         Uncatagorised         Equipment Fault / Failure    P 1 - Initial Response STEP 2 - Initiate y Team                                                                                                    | t gases, indoor air quality issues)  bdy or bodity fluids / infectious pathogens)  * Please select the contributing Environmental Factors  Please select one or more hum Improper use of equipment Fatigue Inadequate Safe Work Practice Inadequate Safe Work Practice Inadequate or delayed first aid 1 Lack of supervision Not following safe work procedu Stress Poor task design or Workload Inadequate training Unauthorised performance of ta Failure to prepare for emergenc Inadequate safety signage / bai Working Alone Other Rating                | I factors Human Factors An factors (Risk Assessment response ures sks les ricade n                                    | am  | Step 8:<br>Select any Environmental Factors and/or Human Factors<br>that contributed to the incident occurring.<br>Click Next > to move to the next page.<br>Step 9:                                                                                                    |
| Please select the contributing factors         Invironmental Factors         Human Factors         Harquality & Venitiation (venitiation issues / dust, fumes I         Temperature (hot & cold internal temperatures)         Noise         Lighting         Surface conditions (slippery / uneven surfaces)         Biological (presence of mould / mildew / exposure to bloc         Continos         Outdoor conditions         Chemical         Manual Handling         Fire         Infrastructure hazards (stairwell / footpath / car park)         Uncatagorised         Equipment Fault / Failure                                                                                                    | t gases, indoor air quality issues)  bdy or bodily fluids / infectious pathogens)  " Please select the contributing Environmental Factors  Please select one or more hum. Improper use of equipment Fatigue Inadequate Safe Work Practice Inadequate Safe Work Practice Inadequate or delayed first aid I Lack of supervision Not following safe work procedd Stress Poor task design or Workload Inadequate training Unauthorised performance of ta Faliure to prepare for emergenc Inadequate safety signage / bai Working Alone Other Rating Estafety Team | I factors  ✓ Human Factors an factors / Risk Assessment response ures sks les tricade n 4 Safety Tex                  | am  | Step 8:         Select any Environmental Factors and/or Human Factors that contributed to the incident occurring.         Click       Next >         to move to the next page.         Step 9:         After completing all required information, the final page wi prompt a member of the Safety and Wellbeing team to                                                                                                    |
| Please select the contributing factors         Invironmental Factors         Human Factors         Human Factors         Har quality & Ventilation (ventilation issues / dust, fumes I i         Tomperature (hot & cold internal temperatures)         Noise         Lighting         Surface conditions (slippery / uneven surfaces)         Biological (presence of mould / mildew / exposure to bloc         Cregonomics (poor workstation design, seating, equipmen         Outdoor conditions         Chemical         Manual Handling         Fire         Infrastructure hazards (stairwell / footpath / car park)         Uncatagorised         Equipment Fault / Failure         P 1 - Initial Response         Y Team         This section is to be completed only by a member of the is this a notifiable Incident                                                                                                    | t gases, indoor air quality issues)  bdy or bodity fluids / infectious pathogens)  * Please select the contributing Environmental Factors  Please select one or more hum Improper use of equipment Fatigue Inadequate Safe Work Practice Inadequate or delayed first aid of Lack of supervision Lack of supervision Lack of supervision Inadequate training Unauthorised performance of tt Failure to prepare for emergenc Inadequate safety signage / baa Working Alone Other  Rating  Externation  Step 3 - Action Pla  Base Safety Team                    | factors ✓ Human Factors an factors / Risk Assessment response ures sks ies rricade n ④ Safety Ter                     | am  | Step 8:         Select any Environmental Factors and/or Human Factors that contributed to the incident occurring.         Click       Next >         to move to the next page.         Step 9:         After completing all required information, the final page will prompt a member of the Safety and Wellbeing team to determine whether the incident is a notifiable event. Please leave this section blank, as it will be completed by the team                                                                                                    |
| Please select the contributing factors         Invironmental Factors         Human Factors         Hard and the factors         In quality & Ventilation (ventilation issues / dust, fumes i         Temperature (hot & cold internal temperatures)         Noise         Liphing         Surface conditions (slippery / uneven surfaces)         Biological (presence of mould / mildew / exposure to bio-         Ergonomics (poor workstation design, seating, equipmen         Outdoor conditions         Chemical         Manual Handing         Fire         Infrastructure hazards (stairwell / footpath / car park)         Uncatagorised         Equipment Fault / Failure         P 1 - Initial Response         Y         This section is to be completed only by a member of the section is to be completed only by a member of the section is to be completed only by a member of the section is to be completed only by a member of the section is to be completed only by a member of the section is to be completed only by a member of the section is to be completed only by a member of the section is to be completed only by a member of the section is to be completed only by a member of the section is to be completed only by a member of the section is to be completed only by a member of the section is to be completed only by a member of the section is to be completed only by a member of the section is to be completed only by a member of the section is ton the section is to be completed only by a member of t                                                                                                    | t gases, indoor air quality issues)  bdy or bodity fluids / infectious pathogens)  * Please select the contributing Environmental Factors  Please select one or more hum Improper use of equipment Fatigue Inadequate Safe Work Practice Inadequate Safe Work Practice Inadequate or delayed first aid of Lack of supervision Not following safe work procedu Stress Poor task design or Workload Inadequate training Unauthorised performance of ta Failure to prepare for emergenc Inadequate safety signage / bai Working Alone Other Rating Esafety Team  | I factors ✓ Human Factors an factors / Risk Assessment response ures sks les rricade n ④ Safety Tex                   | am  | Step 8:         Select any Environmental Factors and/or Human Factors that contributed to the incident occurring.         Click       Next >         to move to the next page.         Step 9:         After completing all required information, the final page will prompt a member of the Safety and Wellbeing team to determine whether the incident is a notifiable event. Please leave this section blank, as it will be completed by the team                                                                                                    |
| Please select the contributing factors         Invironmental Factors         Human Factors         Harquality & Venitilation (venitilation issues / dust, fumes I         Temperature (hot & cold internal temperatures)         Noise         Lighting         Surface conditions (slippery / uneven surfaces)         Biological (presence of mould / mildew / exposure to bloc         Control Conditions         Outdoor conditions         Outdoor conditions         Infrastructure hazards (stairwell / footpath / car park)         Uncatagorised         Equipment Fault / Failure         P1 - Initial Response         Y Team         This section is to be completed only by a member of the section is to be completed only by a member of the section is to be complete                                                                                                    | t gases, indoor air quality issues)  bdy or bodily fluids / infectious pathogens)  * Please select the contributing Environmental Factors  Please select one or more hum Improper use of equipment Fatigue Inadequate Safe Work Practice Inadequate Safe Work Practice Lack of supervision Oth following safe work procedd Stress Poor task design or Workload Inadequate training Unauthorised performance of ta Fatiure to prepare for emergence Inadequate safety signage / baa Working Alone Other Rating STEP 3 - Action Pla he Safety Team              | factors ✓ Human Factors an factors / Risk Assessment response ures sks les ricade n ④ Safety Ter                      | am  | Step 8:         Select any Environmental Factors and/or Human Factors that contributed to the incident occurring.         Click       Next >         to move to the next page.         Step 9:         After completing all required information, the final page will prompt a member of the Safety and Wellbeing team to determine whether the incident is a notifiable event. Please leave this section blank, as it will be completed by the team         Click       Submit         to finalise the Action Plan.         You will receive a confirmation email once the plan                                                    |
| Please select the contributing factors         Invironmental Factors         Human Factors         Hard quality & Venitiation (venitiation issues / dust, fumes i         Temperature (hot & cold internal temperatures)         Noise         Lighting         Surface conditions (slippery / uneven surfaces)         Biological (presence of mould / mildew / exposure to bloc         Ontoor conditions         Contoor conditions         Outdoor conditions         Infrastructure hazards (stairwell / footpath / car park)         Uncatagorised         Equipment Fault / Failure         P1 - Initial Response         Y Team         This section is to be completed only by a member of the section is to be completed only by a member of the section is to be completed                                                                                                    | t gases, indoor air quality issues)  bdy or bodity fluids / infectious pathogens)  * Please select the contributing Environmental Factors Please select one or more hum. Improper use of equipment Fatigue Inadequate Safe Work Practice Inadequate Safe Work Practice Lack of supervision Not following safe work procedu Stress Poor task design or Workload Inadequate training Unauthorised performance of ta Fatilure to prepare for emergenc Fature to prepare for emergenc Other Rating STEP 3 - Action Pla te Safety Team                             | J factors<br>✓ Human Factors<br>an factors<br>/ Risk Assessment response<br>ures<br>sks les rricade<br>n ④ Safety Ter | am  | Step 8:         Select any Environmental Factors and/or Human Factors that contributed to the incident occurring.         Click       Next >         to move to the next page.         Step 9:         After completing all required information, the final page will prompt a member of the Safety and Wellbeing team to determine whether the incident is a notifiable event. Please leave this section blank, as it will be completed by the team         Click       Submit         to finalise the Action Plan.         You will receive a confirmation email once the plan has been submitted and you may be contacted by the |